# WindowsUpdate(更新プログラムをインストール)後フォルダ及び ファイル共有・スキャンができなくなった

症状①

・WindowsUpdate(更新プログラムをインストール)後フォルダ及びファイル共有ができなくなった

・「ネットワーク資格情報の入力」を求められる。

症状②

WindowsUpdate(更新プログラムをインストール)後スキャナ送信できなくなった

## «对処方法:Windows10»

- 1) Windowsスタートの上で右クリックしてください。
- 2) メニューが表示されますので、「設定」を左クリックしてください。

| アプリと機能( <u>F)</u>                    |                                                                                                    |
|--------------------------------------|----------------------------------------------------------------------------------------------------|
| 電源オプション( <u>O</u> )                  |                                                                                                    |
| イベント ビューアー(⊻)                        |                                                                                                    |
| システム(Y)                              | ≪要確認≫                                                                                                   |
| デバイス マネージャー( <u>M</u> )              | 本作業は、共有がかかっているファイルや                                                                                     |
| ネットワーク接続( <u>W</u> )                 | フォルダ・スキャン・印刷共有がされてい                                                                                     |
| ディスクの管理( <u>K</u> )                  |                                                                                                    |
| コンピューターの管理(G)                        | る」したて作業で行うてくたさい。                                                                                        |
| Windows PowerShell( <u>I</u> )       |                                                                                                    |
| Windows PowerShell (管理者)( <u>A</u> ) |                                                                                                    |
|                                      |                                                                                                    |
| 設定( <u>N</u> )                       |                                                                                                    |
| エクスプローラー( <u>E</u> )                 |                                                                                                    |
| 検索( <u>S</u> )                       | 3) 「ネットワークとインターネット」の項目を                                                                                 |
| ファイル名を指定して実行( <u>R</u> )             | たりしいりしてください                                                                                             |
| シャットダウンまたはサインアウト(U) >                | <i>江 &gt; &gt; &gt; &gt; &gt; &gt; &gt; &gt; &gt; &gt; &gt; &gt; &gt; &gt; &gt; &gt; &gt; &gt; &gt;</i> |
|                                      |                                                                                                    |
| デスクトップ( <u>D)</u>                    | Windows の設定                                                                                             |
|                                      | 設定の検索の                                                                                                  |
|                                      |                                                                                                    |
|                                      |                                                                                                    |

システム

更新とセキュリティ

デバイス

707

ネットワークとインターネット

個人用設定

プライバシー

4)状態の項目が表示されておりましたら、「ネットワークと共有センター」を左クリック してください。

| ŝ                                       | ホーム           | 状態                                                                                       |
|-----------------------------------------|---------------|------------------------------------------------------------------------------------------|
| 設                                       | 定の検索 🖉        | ネットワークの状態                                                                                |
| ネット                                     | - ワークとインターネット | □— □ — ⊕                                                                                 |
| ₽                                       | 状態            | ローカル エリア接続                                                                               |
| 臣                                       | イーサネット        | インターネットに接続されています<br>制限付きのデータ通信プランをお使いの場合は、このネットワークを従量<br>制課会注続に設定するか、またけるの他のプロパティを変更できます |
| Ċ.                                      | ダイヤルアップ       | ではその他のクロバアイを変更                                                                           |
| ~~~~~~~~~~~~~~~~~~~~~~~~~~~~~~~~~~~~~~~ | VPN           | 利用できるネットワークの表示                                                                           |
| Ġ                                       | データ使用状況       | ネットワーク設定の変更                                                                              |
| ⊕                                       | プロキシ          | 伊 アダプターのオプションを変更する<br>ネットワーク アダプターを表示して接続設定を変更します。                                       |
|                                         |               |                                                                                          |
|                                         |               | ● ホームグループ<br>ネットワーク上の他の PC と画像、音楽、ファイル、プリンターを共有するための<br>ホームグループを設定します。                   |
|                                         |               | ネットワークのトラブルシューティング ツール<br>ネットワークの問題を診断し、解決します。                                           |
|                                         |               | ネットワークのプロパティを表示                                                                          |
|                                         | Γ             | Windows ファイアウォール                                                                         |
|                                         |               | ネットワークと共有センター                                                                            |
|                                         |               | ネットワークのリセット                                                                              |

5)ネットワークと共有センターが開きましたら、

左上部にある「共有の詳細設定の変更」を左クリックしてください。

| 🚽 🔨 🛧 🛁 אין אין           | I−ル パネル > ネットワークとインターネット > ネットワ-                     | -クと共有センター v ひ コントロール パネルの                               |
|---------------------------|------------------------------------------------------|---------------------------------------------------------|
| コントロール パネル ホーム            | 基本ネットワーク情報の表示と接線                                     | ものセットアップ                                                |
|                           | アクティブなネットワークの表示                                      |                                                         |
| アタフターの設定の変更<br>共有の詳細設定の変更 | <b>ネットワーク</b><br>プライベート ネットワーク                       | アクセスの種類: インターネット<br>ホームグループ: 作成準備完了<br>接続: 🚇 ローカル エリア接続 |
|                           | ネットワーク設定の変更                                          |                                                         |
|                           | 新しい接続またはネットワークのセッ<br>ブロードバンド、ダイヤルアップ、また<br>ットアップします。 | トアップ<br>は VPN 接続をセットアップします。 あるいは、 ルーターまたはアクセス ポイン       |
|                           | 問題のトラブルシューティング                                       | 「キオ キわけ トニゴルシューティング/-明オス注却をつ ギーキナ                       |

- 6)「ネットワーク探索」と「ファイルとプリンターの共有」が「有効」になっているか 確認します。
  - ※「無効」になっている場合は「有効」に変更し、「変更の保存」を左クリックしてください。

| 別のネットワーク プロファイル用に共有オプションを変更します                                                                            |
|----------------------------------------------------------------------------------------------------|
| Windows では、使用するネットワークごとに別々のネットワーク プロファイルが作成されます。 各プロファイルに対して、 特定のオ<br>プションを選択できます。                        |
| 1511-1                                                                                                    |
| ゲストまたはパブリック (現在のプロファイル)                                                                                   |
| ネットワーク探索                                                                                                  |
| ネットワーク探索を有効にすると、このコンピューターは他のネットワーク コンピューターやデバイスを参照することがで<br>き、また他のネットワーク コンピューターからもこのコンピューターを参照することができます。 |
| ● ネットワーク探索を有効にする<br>○ ネットワーク探索を無効にする                                                                      |
| ファイルとプリンターの共有                                                                                             |
| ファイルとプリンターの共有が有効な場合、このコンピューターで共有しているファイルとプリンターは、ネットワーク上の<br>ユーザーからアクセス可能になります。                            |
| ● ファイルとプリンターの共有を有効にする  ○ ファイルとプリンターの共有を無効にする                                                              |

- 7)「パスワード保護共有」の設定を確認します。
- 8) 最下段にある「すべてのネットワーク」の(V)を左クリックしてください。

すべてのネットワーク -

- 「パスワード保護共有」の設定を確認します。
   「有効」の場合は「無効」へ変更し、「変更の保存」を左クリックしてください。
- 10)フォルダ・ファイル共有・スキャンテストを実施してみてください。

### 株式会社ベルコンピューターシステム

〒362-0066 埼玉県上尾市領家118-8 TEL:048-783-1231 / FAX:048-783-1232 URL:http://www.bell-com.biz/ webshop:http://www.bell-com.bz/

# WindowsUpdate(更新プログラムをインストール)後フォルダ及び ファイル共有・スキャンができなくなった

#### 症状①

・WindowsUpdate(更新プログラムをインストール)後フォルダ及びファイル共有ができなくなった

・「ネットワーク資格情報の入力」を求められる。

症状②

WindowsUpdate(更新プログラムをインストール)後スキャナ送信できなくなった

## «対処方法:Windows8.1/8»

1) コントロールパネルを開きます。

※「Windows」キーを押しながら「X」キーを押し(または画面左下のスタートボタン上で 右クリックし)メニューリストを表示させます。

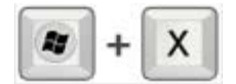

#### 2) 「コントロールパネル」を選択します。

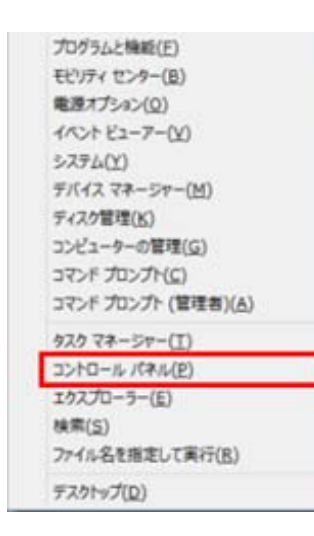

≪要確認≫ 本作業は、共有がかかっているファイルや フォルダ・スキャン・印刷共有がされてい るPCにて作業を行ってください。

3) 「ネットワークと共有センター」を選択します。

※カテゴリー表示の場合は「ネットワークとインターネット」を選択し「ネットワークと共有センター」 を選択します。

#### 4) 「共有の詳細設定の変更」を選択します。

※現在使用しているネットワークの設定画面が開きます。

- 5) 「ネットワーク探索」と「ファイルとプリンターの共有」が「有効」になっているか 確認します。
- ※「無効」になっている場合は「有効」に変更し「変更の保存」を押します。

| 別のネットワーク プロファイル用に共有オプションを変更します                                                                            |
|----------------------------------------------------------------------------------------------------|
| Windows では、使用するネットワークごとに別々のネットワーク プロファイルが作成されます。 各プロファイルに対して、特定のオ<br>プションを選択できます。                         |
| プライベート 🥥                                                                                                  |
| ゲストまたはパブリック (現在のプロファイル)                                                                                   |
| ネットワーク探索                                                                                                  |
| ネットワーク探索を有効にすると、このコンピューターは他のネットワーク コンピューターやデバイスを参照することがで<br>き、また他のネットワーク コンピューターからもこのコンピューターを参照することができます。 |
| ● ネットワーク探索を有効にする                                                                                          |
| ファイルとプリンターの共有                                                                                             |
| ファイルとプリンターの共有が有効な場合、このコンピューターで共有しているファイルとプリンターは、ネットワーク上の<br>ユーザーからアクセス可能になります。                            |
| ● ファイルとプリンターの共有を有効にする  ○ ファイルとプリンターの共有を無効にする                                                              |

- 6) 「パスワード保護共有」の設定を確認します。
- 7) 最下段にある「すべてのネットワーク」の(V)を左クリックしてください。

すべてのネットワーク ―

- 8)「パスワード保護共有」の設定を確認します。 「有効」の場合は「無効」へ変更し、「変更の保存」を左クリックしてください。
- 9)フォルダ・ファイル共有・スキャンテストを実施してみてください。

### 株式会社ベルコンピューターシステム

〒362-0066 埼玉県上尾市領家118-8 TEL:048-783-1231 / FAX:048-783-1232 URL:http://www.bell-com.biz/ webshop:http://www.bell-com.bz/

## WindowsUpdate(更新プログラムをインストール)後フォルダ及び ファイル共有・スキャンができなくなった

症状①

・WindowsUpdate(更新プログラムをインストール)後フォルダ及びファイル共有ができなくなった

・「ネットワーク資格情報の入力」を求められる。

症状②

WindowsUpdate(更新プログラムをインストール)後スキャナ送信できなくなった

## «対処方法:Windows7»

1) スタートメニューをクリックし「コントロールパネル」を選択します。

2) 「ネットワークと共有センター」を選択します。

※カテゴリー表示の場合は「ネットワークとインターネット」を選択し 「ネットワークと共有センター」を選択します。

3) 「共有の詳細設定の変更」を選択します。 ※現在使用しているネットワークの設定画面が開きます。 ≪要確認≫

本作業は、共有がかかっているファイルや フォルダ・スキャン・印刷共有がされてい るPCにて作業を行ってください。

- イントワーク探索」と「ファイルとプリンターの共有」が「有効」になっているか 確認します。
- ※「無効」になっている場合は「有効」に変更し「変更の保存」を押します。

| 別のネットワーク プロファイル用に共有オプションを変更します                                                                            |
|----------------------------------------------------------------------------------------------------|
| Windows では、使用するネットワークごとに別々のネットワーク プロファイルが作成されます。各プロファイルに対して、特定のオ<br>プションを選択できます。                          |
| プライベート                                                                                                    |
| ゲストまたはパブリック (現在のプロファイル)                                                                                   |
| ネットワーク探索                                                                                                  |
| ネットワーク探索を有効にすると、このコンピューターは他のネットワーク コンピューターやデバイスを参照することがで<br>き、また他のネットワーク コンピューターからもこのコンピューターを参照することができます。 |
| ● ネットワーク探索を有効にする                                                                                          |
| ファイルとプリンターの共有                                                                                             |
| ファイルとプリンターの共有が有効な場合、このコンピューターで共有しているファイルとプリンターは、ネットワーク上の<br>ユーザーからアクセス可能になります。                            |
| ● ファイルとプリンターの共有を有効にする  ○ ファイルとプリンターの共有を無効にする                                                              |
| L                                                                                                    |

5) 「パスワード保護共有」の設定を確認します。

「パスワード保護共有」が「有効」の場合は「無効」へ変更し、「変更の保存」を 押します。

| パスワード保護共有                                                                                                    |  |
|----------------------------------------------------------------------------------------------------|--|
| パスワード保護共有が有効の場合、このコンピューターでユーザー アカウントとパスワードを持つ人のみが、共有ファ<br>イル、このコンピューターに接続しているプリンター、パブリック フォルダーにアクセスできます。他の人がアクセスできる<br>ようにするには、パスワード保護共有を無効にしてください。 |  |
| <ul> <li>○ パスワード保護共有を有効にする</li> <li>● パスワード保護共有を無効にする</li> </ul>                                                                                    |  |
| ※変更の保存 キャンセル                                                                                                    |  |

### 株式会社ベルコンピューターシステム

〒362-0066 埼玉県上尾市領家118-8 TEL:048-783-1231 / FAX:048-783-1232 URL:http://www.bell-com.biz/ webshop:http://www.bell-com.bz/